## Set up Default SIGs

Attach default SIGs to products and save time when dispensing by using the **k. sig** button in the Dispense Form. From **Dispense Pro**:

1. Click the Maintenance menu.

2. Select E. Default SIGS.

## The Default SIGS window is displayed.

| ocked | Name                                     | Default SIGS |              |
|-------|------------------------------------------|--------------|--------------|
| 1     | ! DISPENSE UPDATED 01-07-20              |              | Change       |
| N     | 2IN1-SMART-GLUCOSE TEST-STRP 50×1        |              |              |
| N     | 3TC 0-SOLN 10MG/ML 240MLX1               |              | Delete       |
| N     | 3TC TAB 150MG 60                         |              | Delete       |
| N     | 3TC TAB 300MG 30                         |              | Ded          |
| N     | A-CITALOPRAM TAB 20MG 28                 |              | <u>r</u> ina |
| N     | ABACAVIR/LAMIVDNE-MYLAN TAB 600/300MG 30 |              |              |
| N     | ABACAVIR/LAMIVUDINE-GH TAB 600/300MG 30  |              |              |
| N     | ABACAVIR/LAMIVUDINE-SUN TAB 600/300MG 30 |              |              |
| N     | ABACAVIR/LAMVDNE-APOTEX TAB 600/300MG 30 |              |              |
| N     | ABBOCILLIN-V DULCET TAB-CHEW 125MG 25 #D |              |              |
| N     | ABBOCILLIN-V SUSP 125MG/5ML 100ML 1 #DIS |              |              |
| N     | ABBOCILLIN-V SUSP 150MG/5ML 100MLX1      |              |              |
| N     | ABBOCILLIN-VK CAP 250MG 25 #DISC         |              |              |
| N     | ABBOCILLIN-VK-FILMTAB TAB 250MG 25       |              |              |
| N     | ABBOCILLIN-VK-FILMTAB TAB 500MG 25       |              |              |
| N     | ABELCET VIAL 100MG-20ML 10               |              |              |
| Y     | ABILIFY TAB 10MG 30                      |              |              |
| Y     | ABILIFY TAB 15MG 30                      |              |              |
| N     | ABILIFY TAB 20MG 30                      |              |              |
| N     | ABILIFY TAB 30MG 30                      |              | Next         |
| N     | ABILIFY TAB 5MG 30                       |              |              |
| N     | ABILIFY-MAINTENA INJ 400MG 1             |              | Prev         |
| N     | ABILIFY-MAINTENA INJ 300MG 1             |              |              |
| N     | ABISART TAB 150MG 30                     |              | Cancel       |

## 3. Click Find to search for the product.

The **Search** window is displayed.

| Search             |  |  |  |  |
|--------------------|--|--|--|--|
| Enter Product Name |  |  |  |  |
|                    |  |  |  |  |
|                    |  |  |  |  |
| <u> </u>           |  |  |  |  |
| Okay Cancel        |  |  |  |  |

4. Enter the name of the product you wish to add a default SIG too. The product must be marked as dispensable. Refer to <u>Mark Products as Dispensable (https://help.minfos.com.au/en/support/solutions/articles/51000081665)</u> for further guidance.

5. Click Okay.

6. Highlight the correct product and click Change to update or add a default SIG.

7. The Default SIG Edit window is displayed.

|   | Default SIG Edit                                                                                                    |  |  |  |  |
|---|----------------------------------------------------------------------------------------------------|--|--|--|--|
|   | Please enter the default SIG you would like to appear for this drug. This is activated by pressing [ALT + K] in dispense. |  |  |  |  |
|   | EGO-DERMAID CRM 1% 30G 1                                                                                                  |  |  |  |  |
|   |                                                                                                    |  |  |  |  |
| A |                                                                                                    |  |  |  |  |
|   | Okay Cancel                                                                                                    |  |  |  |  |

A. Enter the previously added SIG code, e.g. AAA3D

8. Press Tab to update the SIG.

| Default SIG Edit                                                                                                    |             |  |  |  |  |
|----------------------------------------------------------------------------------------------------|-------------|--|--|--|--|
| Please enter the default SIG you would like to appear for this drug. This is activated by pressing [ALT + K] in dispense. |             |  |  |  |  |
| EGO-DERMAID CRM 1% 30G 1<br>Appy to the affected area three times a day.                                                  |             |  |  |  |  |
| AAA3D                                                                                                    |             |  |  |  |  |
|                                                                                                    | Okay Cancel |  |  |  |  |

The Default SIG Edit window will update with the directions.

9. Click Okay to save the default SIG.

You are returned to the **Default SIGS** window, and the Default SIG has been updated.

10. Repeat Steps 3 to 9 for any other products that require a default SIG.

11. Click Cancel to close the Default SIGs window.

The

<u>k</u>. Sig

option will be available when dispensing for any product with a Default SIG attached.